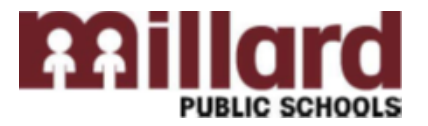

## Your username is your first initial, middle initial and your last name

## Example: John M Doe username is jmdoe

You were provided a temporary password when you were hired. Please change your password to something personal as soon as possible by following the steps listed below. \*NOTE The following must be done ONLY while connected to the MPS Network at an MPS building. This cannot be done at any other location.

Changing Network Passwords

| Changing Network Passionas                                                                                                    |                                                                                                    |
|----------------------------------------------------------------------------------------------------|----------------------------------------------------------------------------------------------------|
| Accounts                                                                                                    | Apple - Mac Machines                                                                                                    |
| My Account  My Account  My Account  On one content  Account  Account  Account  Change Password  Change Password  Change Passw | <ol> <li>From the Apple menu, select System Preferences.</li> <li>From the System Preferences window, select Users &amp; Groups.</li> </ol>                                                                                                    |
| Advannal<br>Advannal<br>Advannal<br>Geest Account<br>Logn only<br>NobileMe User Name: Set                                                                                                    | 3) From the Users & Groups panel, click on the Change Pass-<br>word button.                                                                                                    |
| Mobile Account:       Settlings         Address Book Card:       Open         Image: Cardian Comparison Cardian Comparison       Allow user to administer this comparison         Image: Cardian Cardian                                                                                                    | <ul> <li>4) When the window opens, enter your old network password, and your new network password. Click the Change Password button.</li> <li>5) Enter new password make sure the new password is a minimum of 8 characters and does not match any of your 5 previous passwords.</li> <li>6. When you have successfully changed your network Password, you will receive the following message. Click Ok to the message.</li> <li>7) At this point you have successfully changed your OSX password and can close out of the System Preferences/Users &amp; Groups window.</li> </ul> |
| <ul> <li>Lock this computer</li> <li>Switch User</li> <li>Log off</li> <li>Change a password</li> <li>Start Task Manager</li> <li>Cancel</li> <li>MILLARDPS/jrkuehl</li> <li>Did password</li> <li>Confirm password</li> <li>Log on to: MILLARDPS</li> <li>How ado Hog on to another of</li> <li>Cancel</li> </ul>                                                                                                    | <ul> <li>Windows - HP Machines</li> <li>1) After logging onto the network, press CTRL-ALT-DEL to change password, select "change a password:"</li> <li>2) Enter your old password in the appropriate box.</li> <li>3) Enter new password in the appropriate box and confirm it. Make sure the New Password you select is a minimum of 8 characters and does not match any of your previous 5 passwords.</li> <li>4) Select the arrow to continue.</li> <li>5) You will be returned to a "PASSWORD HAS BEEN CHANGED" screen. Your password change is complete.</li> </ul>            |
| Your password has been changed.                                                                                                    | If you have any questions or forget your new password, please call the help desk at 402-715-1000.                                                                                                    |